## ขั้นตอนการเลือกหนังสือการอ่าน คิดวิเคราะห์ และเขียน ในระบบ

1. เข้า Website http://cuddb.com/\_student

| ttp://cuddb.c | om/_ student                                      |
|---------------|---------------------------------------------------|
|               | Sign In<br>Sign in using your registered account: |
|               | Username                                          |
|               | Password<br>ลืมรหัสผ่าน                           |
|               | Remember me Sign In                               |
|               |                                                   |

2. ใส่ Username และ Password

| -  | 2 A          | ะ     | ູ     | a             |
|----|--------------|-------|-------|---------------|
| 3  | าเกเรียนจะพา | าหมาล | สาหรา | เการลงทะเบ๋ยน |
| ٠. |              |       |       |               |

© 2017 Bangkok Solutions, all rights reserved.

| Indexambogranonan<br>Databaskan University | undaradio Walikas<br>Immostratio Seconter Scient            | ▲ สวัสดีค่ะ         |                                         |
|--------------------------------------------|-------------------------------------------------------------|---------------------|-----------------------------------------|
| aงทะเบียนอ่าน i                            | โด วิเคราะห์                                                | 🛷 💄 ลงทะเบียนอ่านศิ | ดวิเคราะห์ หนังสือที่เคยได้เสือกไว้แล้ว |
| กลุ่ม :<br>พิมพ์คำที่ใช้สืบค้น :           | เลือกกลุ่มลาระการเรียนรู้/กลุ่มกิจกรรม<br>*กรอก ชื่อหนังสือ |                     | คลิกเพื่อค้นหากลุ่มสาระฯ/<br>กิจกรรม    |
|                                            | 1                                                           | ม่พบซ้อมูลหนังสือ   |                                         |
|                                            |                                                             |                     |                                         |

ในกรณีที่นักเรียนเลือกกลุ่มสาระฯ/กิจกรรม**เต็มจำนวนแล้วจะไม่ปรากฏ**กลุ่มสาระฯ/กิจกรรมที่เต็มแล้ว จะ **ปรากฏเฉพาะกลุ่มสาระฯ/กิจกรรมที่นักเรียนยังสามารถเลือกได้** ดังภาพที่ปรากฏ

|                                               |                                                                                                    | -               | สวัสดีค่ะ                | ้ ออกจากระบบ           |  |
|-----------------------------------------------|----------------------------------------------------------------------------------------------------|-----------------|--------------------------|------------------------|--|
| Liseitumiteretu<br>Chalangian Uni<br>SATIT CH | enschartiferselle Maailees<br>weep Demonstration Secondary Scheel<br>ULA                                            | 🛷 🔺 ถงทะเบีย    | นอ่านติดวิเคราะห์ หนังสื | อที่เคยได้เถือกไว้แถ้ว |  |
| ลงทะเบียนอ่า                                  | น คิด วิเคราะห์                                                                                                    |                 |                          |                        |  |
|                                               |                                                                                                    |                 |                          |                        |  |
| กลุ่ม :                                       | เลือกกลุ่มสาระการเรียนรู้/กลุ่มกิจกรรม                                                                              | · /             |                          |                        |  |
| พิมพ์คำที่ใช้สืบคัน                           | ເທີຍກາກຄຸ່ມສາງຂະກາງເພື່ອນຢູ່ໃກສຸ່ມທີ່ອາງາຊິນ<br>ດລຸ່ມສາງຊາການເຊັ່ນປູຊີ້ງານປາການທາວີ (30/44)<br>*ດຽວດ ซື່ອການັ້ນສື່ອ | <,              |                          |                        |  |
|                                               | ค้นหา                                                                                                    | พบข้อมูลหนังสือ |                          |                        |  |

4. นักเรียนเลือกกลุ่มสาระฯ/กลุ่มกิจกรรมที่นักเรียนมีความสนใจ

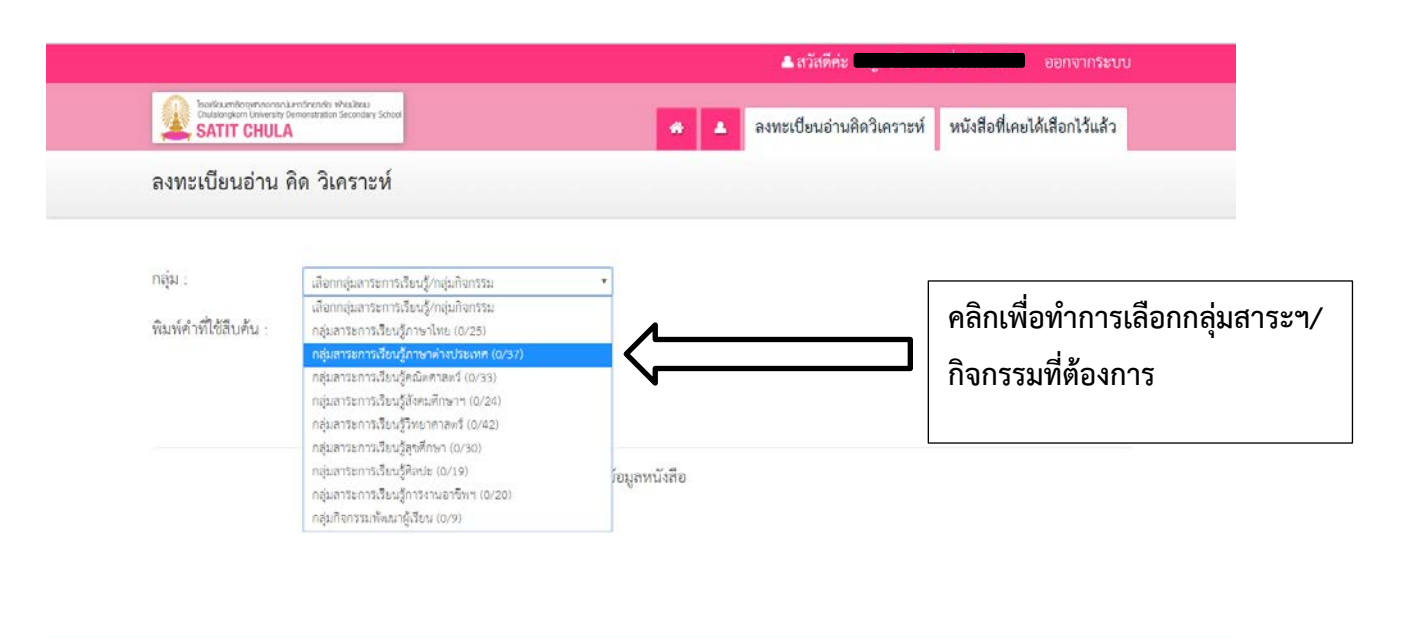

© 2017 Bangkok Solutions, all rights reserved.

5. นักเรียนจะพบรายการหนังสือของกลุ่มสาระฯ/กลุ่มกิจกรรม

|                                                                                                    | 👗 สวัสดีค่ะ 1                                                                                                    |
|----------------------------------------------------------------------------------------------------|----------------------------------------------------------------------------------------------------|
| bedaustraat Aurona in Bendra and Aurona in Bendra and Aurona in Bendra and Aurona in Bendra and Aurona in Bendra Aurona in Bendra Aurona in Be | 🖈 🔺 ลงทะเบียนอ่านสิดวิเคราะห์ หนังสือที่เคยได้เลือกไว้แล้ว                                                                                           |
| ลงทะเบียนอ่าน คิด วิเคราะห์                                                                                                    |                                                                                                    |
| กลุ่ม :<br>ชิมท์คำที่ได้สืบค้น :<br>"กรอก ชื่อหนังสือ<br>ค้นหา                                                                                                    | Y                                                                                                    |
| ราวมรุปของสายที<br>พาใจถือ<br>เวชาหนังถือ                                                                                                    | Cty > 15Count > 1 Cty > 28Count > 0 Cty > 22Count > 0       ระยุการเขาสายสมุนที่ย     22Count > 0       พาษังโอ มังนานุผจนูเทีย     มันสือ แก้วออมชน |
| คลิกที่ภาพเพื่ออ่านคำนิยมและ                                                                                                    | จองหนังสือ                                                                                                    |
| การมอบหมายงาน                                                                                                    |                                                                                                    |

 หากนักเรียนมีความสนใจหนังสือเล่มใด นักเรียนสามารถคลิกเข้าไปอ่านคำนิยมและการมอบหมาย งานก่อนที่นักเรียนจะตัดสินใจเลือกได้

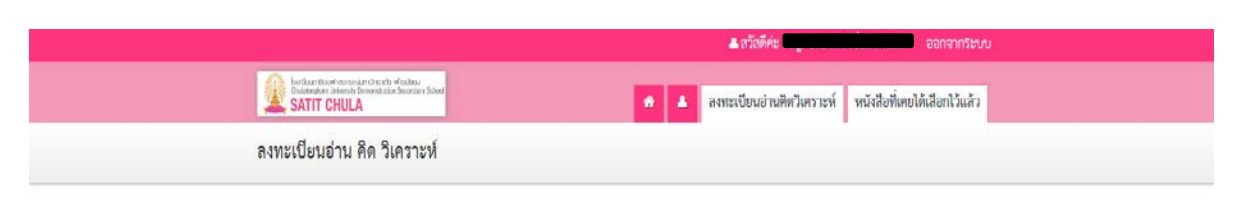

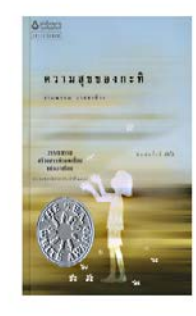

## ความสุขของกะทิ

นวนิยายสั้นที่บอกเล่าเรื่องราวประสบการณ์ทางอารมณ์ในโลกเล็กๆ ของเด็กหญิงคนหนึ่งที่ใช้ชีวิตอย่างมี ความสุขละบในครอบครัวขนขั้นกลางระดับสูง เป็นหนังสือที่ได้รับรางวัลซีไรด์ของประเทศไทยประจำปี พ.ศ. 2549......การมหินทางของกะทิสิ้นสุดลงเมื่อรถงอดที่บ้านริมศสอง ที่จริงแล้งกะทิอยากจะเรียกว่า เป็นการผจญภัยในโลกกว้างเสียมากกว่า แบบที่ต้องสืบค้นและคลี่ปมปริศนาเหมือนในหนังสือที่กะทิเคยอ่าน..

## ASSIGNMENT

1 นักเรียนอ่านหนังสือที่เสือกไว้ แล้วเขียนเชิงวิเคราะห์ในหัวท้อ "หนังสือเล่มนี้ที่อันทอบ" องในหนังสือเล่มเล็ก โดยใช้กระตาษ A4 จำนวน 2 แผ่น พับครึ่งแล้วเย็บกลางหน้า 2.นักเรียนเงียนเหตุผลพี่ขอบหนังลือเล่มที่อ่าน โดยระบุเป็นข้อๆ หรือเป็นประเด็นให้ขัดเจน พร้อมให้ข้อมูล

ประกอบอย่างละเอียด <u>ด้วอย่าง</u>

นักเรียนเลือกอ่านหนังสือเรื่องจ้างหลังภาพ และระบุงหยุดทั้งอยงหนังสือเล่นนี้ในประเด็นการให้กาษา นักเรียนต้องระบุรายละเอียดกร้อยยกตัวอย่างประกอบ ดังนี้ -เรื่องรักงหลังภาพใส้ภาษาที่ราย ไม่สันต้อน แต่กอให้เกิดความรู้ลึกกินใจและสะเพื่อนอารแณ่ ดังร้อความที่

ท่านผู้หญิงกิรติกล่าวในวาระสุดท้ายของชีวิตว่า

ทานสูงและการกลางระนางระดุทกายของของการก "ฉันแกยไปโดยปราคจากคนที่รักฉัน แหล้นก็อิมใจที่มีคนที่ฉันรัก" เป็นต้น 3.การเงือนวิ.คราะท์ควรมีเนื้อหาไม่ม้อยกว่า 5-6 หน้า โดยไม่รรมภาพประกอบ

4 หากนักเรียนจะใช้ภาพประกอบในการเจียนวิเคราะห์ อาจใช้การวาดเองหรือนำภาพมาติดประกอบก็ได้

น ทางการของสงมากกระสองของมากล่อยสงคร สามารถของ ของสามารถของสงคร 5 ผู้สอบประจำในวิชาภาษาไทยของมักเรียนจะเป็นผู้งานการอ่าน คิดมิตราะท่ และเงียน 6.หากมีข้อลงลัยโดๆ นักเรียนจะลอบถามข้อลงลัยได้มจากอาจาร์ย์ผู้สอนวิชาภาษาไทยของมักเรียนตรีอ

อาจารย์ผู้ประสานหน่นการอ่าน คิดวิเคราะห์ และเงียน ประจำกลุ่มล<sup>้</sup>าระการเรียนรู้ฯ ภาษาไทย (อ.นวพร. สุร นาคะพันธุ์)

กำหนดส่งงานการอ่าน ฝิดวิเคราะห์ และเซียน ฝือ วันที่ 11-15 กันยายน 2560

7. เมื่อนักเรียนตัดสินใจเลือกหนังสือ นักเรียน **คลิกจองหนังสือ** 

|                            |                                  |                                                                 |                                                 | สาสสุดคะ                                                                                         |
|----------------------------|----------------------------------|-----------------------------------------------------------------|-------------------------------------------------|--------------------------------------------------------------------------------------------------|
|                            | SATIT CHULA                      | chenden winschen<br>wentenden Secondary School                  | <b>#</b> # a                                    | มทะเบียนอ่านพิดวิเคราะห์ หนังสือที่เคยได้เสือกไว้แล้ว                                            |
|                            | ลงทะเปียนอ่าน คิ                 | ด วิเคราะห์                                                     |                                                 |                                                                                                  |
|                            | กลุ่ม :<br>พิมณ์คำที่ได้สิบคัน : | กลุ่มสารมารสโตยผู้การก่อง (1/25)<br>*กรอก ชื่อหนังสือ<br>//ันหา | T                                               |                                                                                                  |
| คลิกที่คำว่า<br>จองหนังสือ | 50 miles                         | สาขายสาขาย<br>เราะสาขาย<br>สริยชัน                              | สาขานจามกับ<br>เมื่อมีจากนุสาญกับ<br>จองหนังสือ | Qty > 15Count > 1 Qty > 28Count > 0 Qty ><br>22Count > 0<br>มีนั้นข้อมีนั้น<br>หนังสือ แก้วจอมชน |
|                            |                                  |                                                                 |                                                 | จองหนังสือ                                                                                       |

8. เมื่อนักเรียนตัดสินใจเลือกหนังสือ นักเรียน**คลิกจองหนังสือ** จะปรากฏข้อความให้นักเรียนยืนยัน การเลือกหนังสือ ให้นักเรียนคลิก ок

หากต้องการยกเลิกการจองให้คลิก Cancel

4

| ราย เป็นของการเป็นของการเป็นเป็น เป็นสาย                                                                                     | cuat.bkksol.com says: 2 อภิริณรู้ หวัดธ์ส่า ออกจากริขบบ                                                                                                    |
|----------------------------------------------------------------------------------------------------|----------------------------------------------------------------------------------------------------|
| เป็นของการเป็นเป็นเป็นเป็น                                                                                                   | อนอันการแทนอินน                                                                                                    |
| เป็นของการเป็นเปลาน คิด วิเคราะห์                                                                                            | OK Cancel                                                                                                    |
| กลุ่ม : (กรุ่มศาสตรรรังรรู้ก<br>พิมาท์คำที่ได้สิบค้น : (*กรอก ซื่อหนังสือ<br>คันทา<br>เหนิงสือ ความสุขของทะพิ<br>เชองหนังสือ | markes (1/25)     •       Oty > 15Count > 1 Oty > 28Count > 0 Oty ><br>22Count > 0       Size of the second second sec |

9. เมื่อนักเรียนยืนยันจะปรากฏรายชื่อหนังสือที่นักเรียนเลือก

|                                                                        | ่ ≜สวัสที่ค่ะ ค                                            |
|------------------------------------------------------------------------|------------------------------------------------------------|
| Bodianstein Annu Einstein Kanton Inner                                 | 🔹 🔺 องพระบัยนอ่านสิตวิเคราะห์ หนังสือที่เดยให้เสือกไว้แล้ว |
| หนังสือที่เคยเสือกไว้แล้ว                                              |                                                            |
| ນີກາລືກາາ 2560<br>ກາກກາເວັບທ 1<br>ເບັນນີ້<br>ເພີ່ມເປັນເຊິ່ງ<br>ເບັນນີ້ |                                                            |
| © 2017 Bangkok Sotutions att rights reserved.                          |                                                            |

10. นักเรียน<u>ไม่สามารถเปลี่ยนหนังสือ</u>หลังจากการคลิกยืนยัน ดังภาพที่ปรากฏ

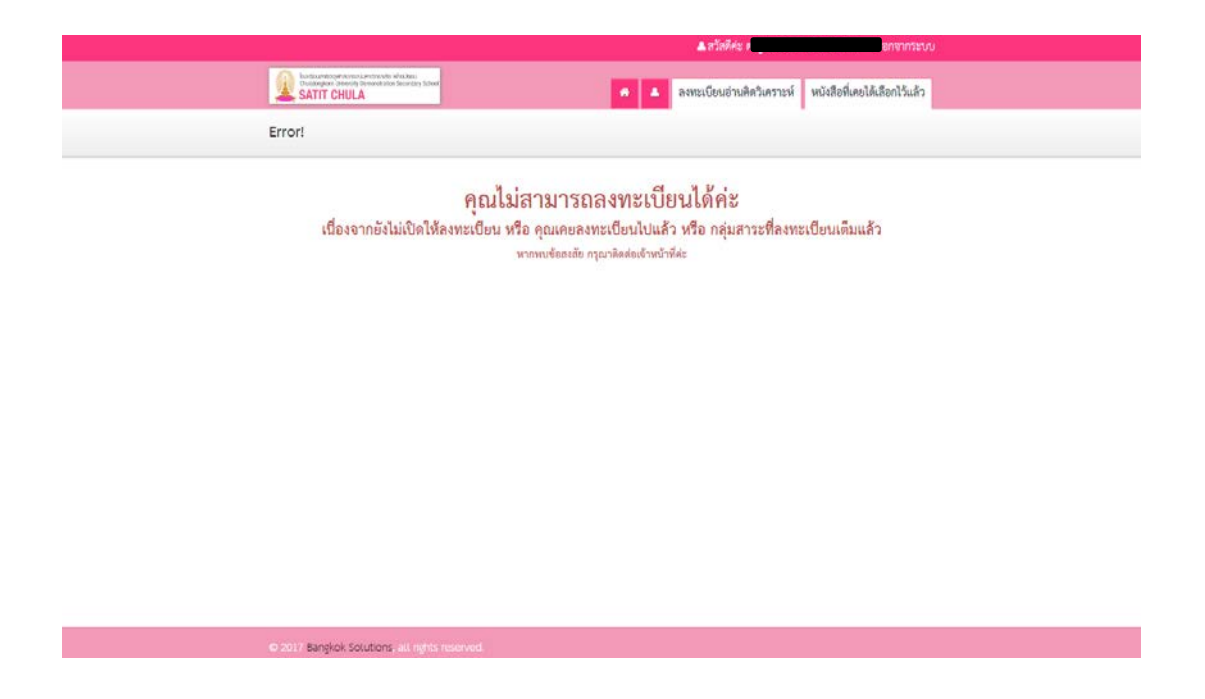

หากนักเรียนต้องการตรวจสอบรายการหนังสือที่เลือกสำเร็จ/เลือกไปแล้ว คลิกที่ หนังสือที่ได้เคย
เลือกไว้แล้ว

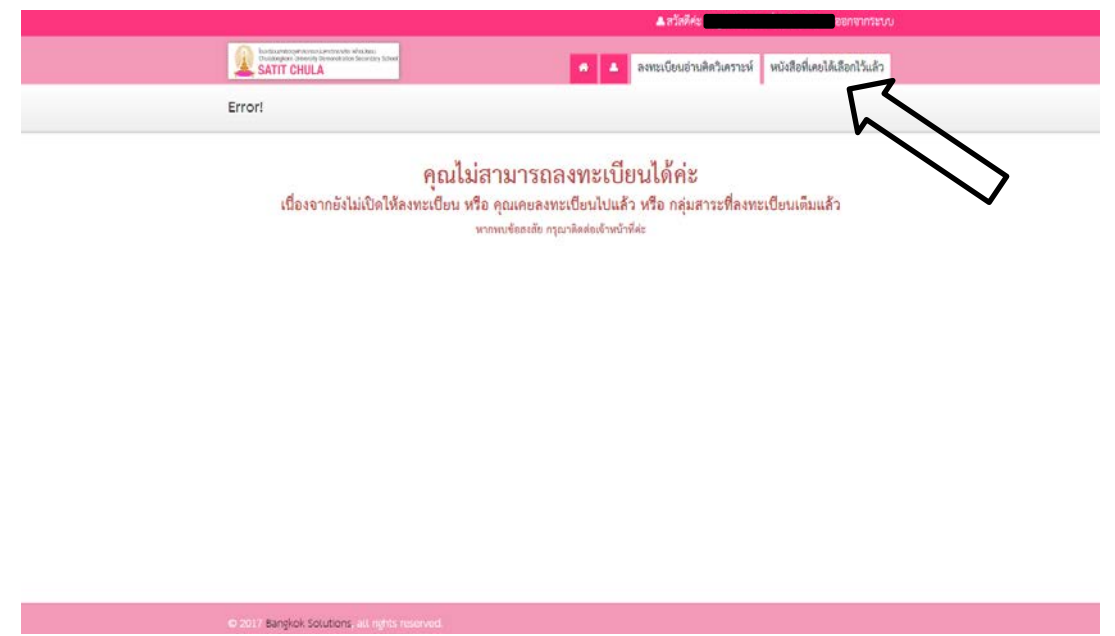

12. เมื่อนักเรียนคลิก **หนังสือที่ได้เคยเลือกไว้แล้ว** จะปรากฏรายการหนังสือที่เลือกสำเร็จ/เลือกไปแล้ว

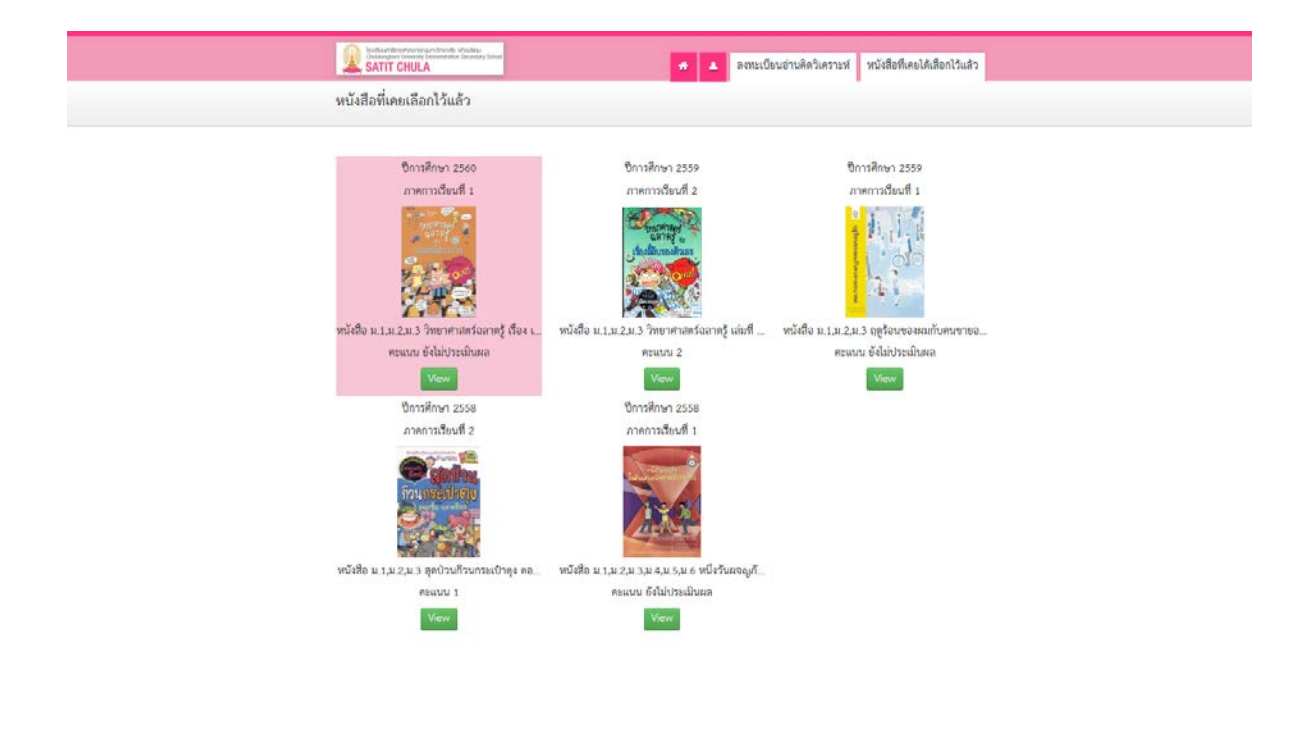

จัดทำโดย คณะกรรมการพัฒนาและประเมินการอ่าน คิดวิเคราะห์และเขียน ปีการศึกษา 2560